# Supplemental Information: Peptide entry inhibitors of enveloped viruses: The importance of interfacial hydrophobicity. H. Badani, RF Garry, WC Wimley

# Using MPEx: Membrane Protein Explorer

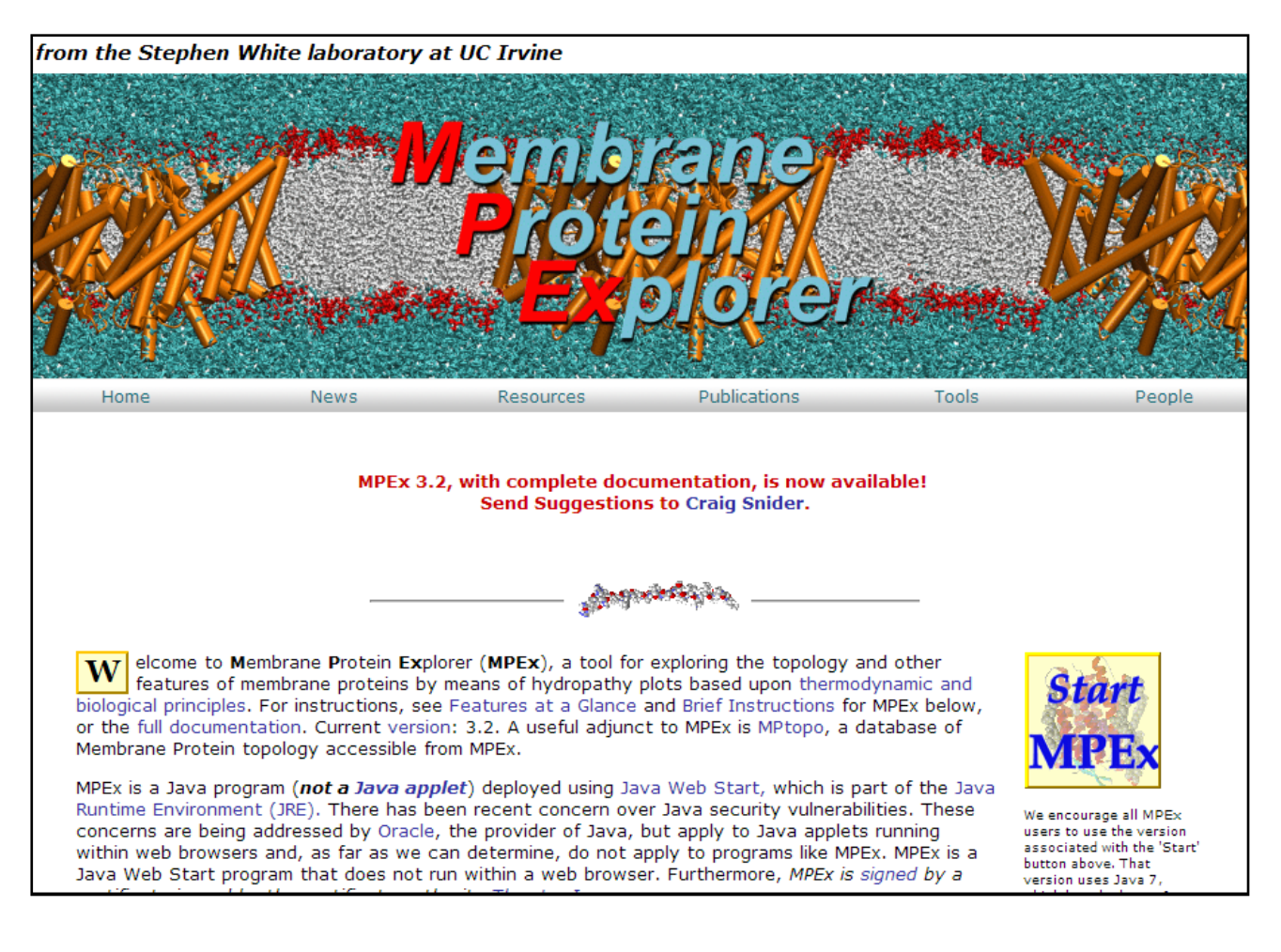

1) Navigate your browser to: <u>http://blanco.biomol.uci.edu/mpex/</u>

2) Click "Start MPEx". A java program (certified to be safe) will be deployed on your computer. Note its location or make a shortcut to it and you can run it from there in the future without needing an internet connection. You must have java installed to run MPEx.

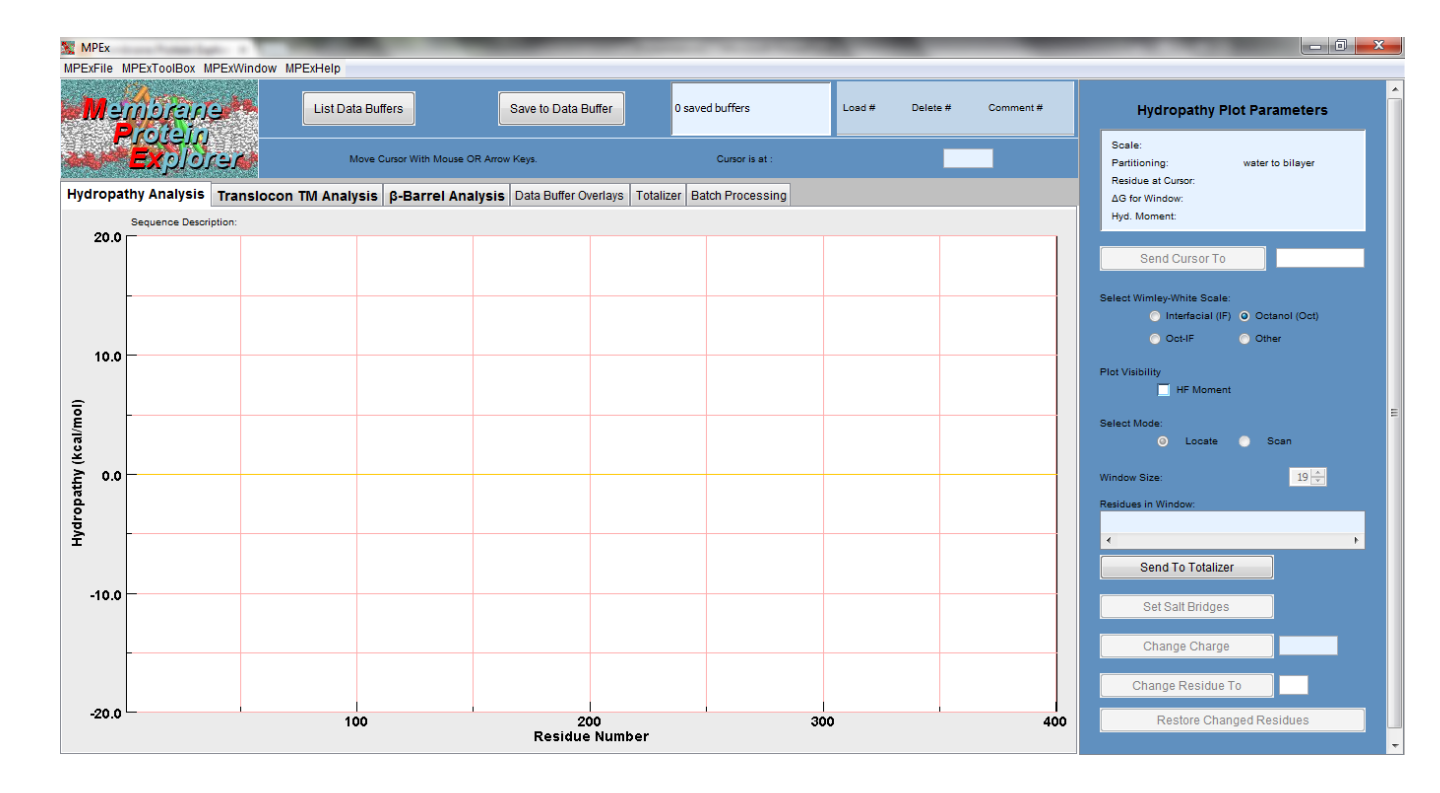

3) Launch the MPEx Program

4) To obtain the whole protein sliding window Wimley-White Interfacial Hydrophobicity Scale (WWIHS) profile

a) Enter the protein sequence: Click MPExFile> Enter Sequence

b) Paste the FASTA sequence into the Window. Use CNTL-V in windows as right-click is not active.

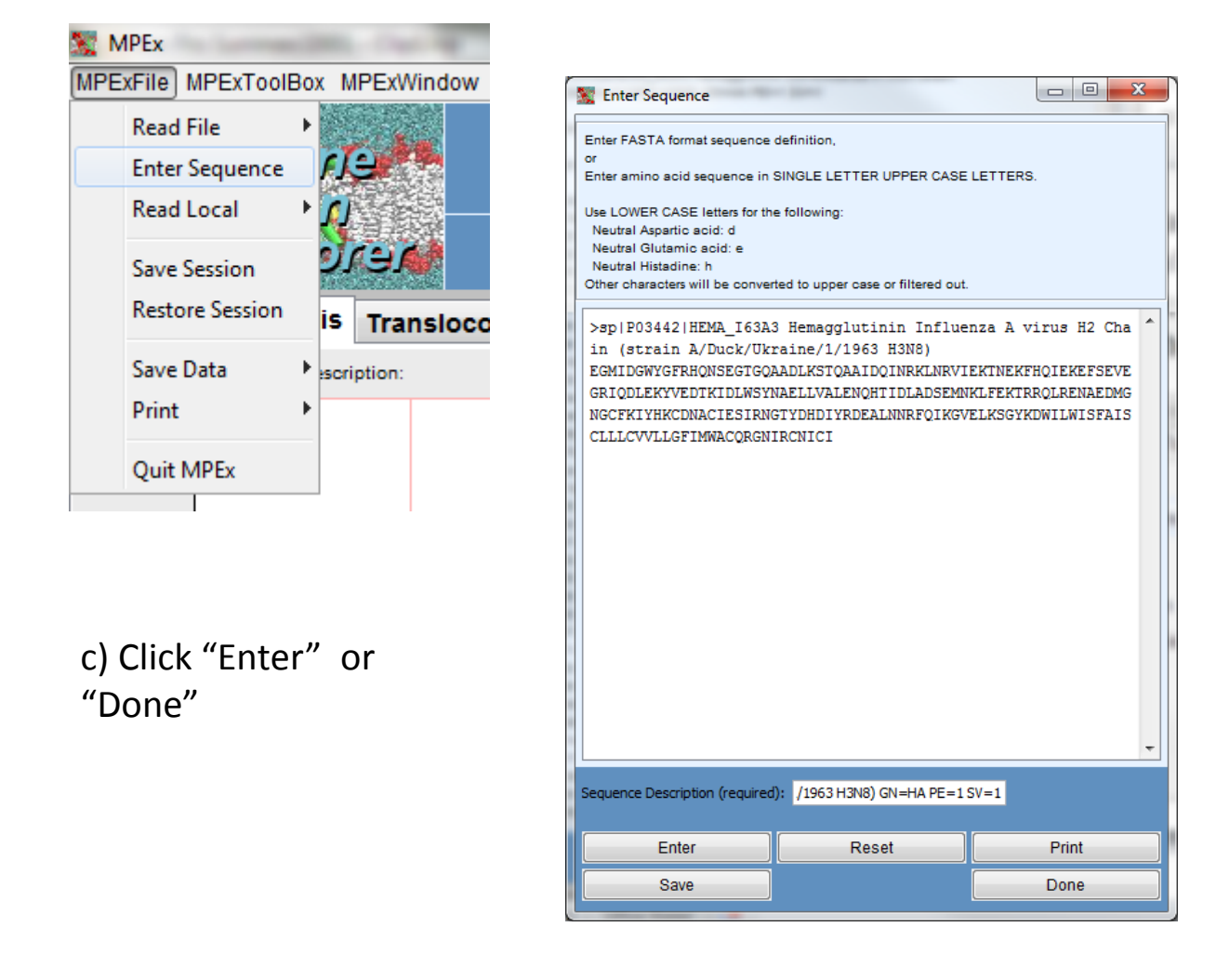

- d) Click hydropathy analysis tab to see the results
- e) At the right click "Interfacial (IF)" button for WWIHS

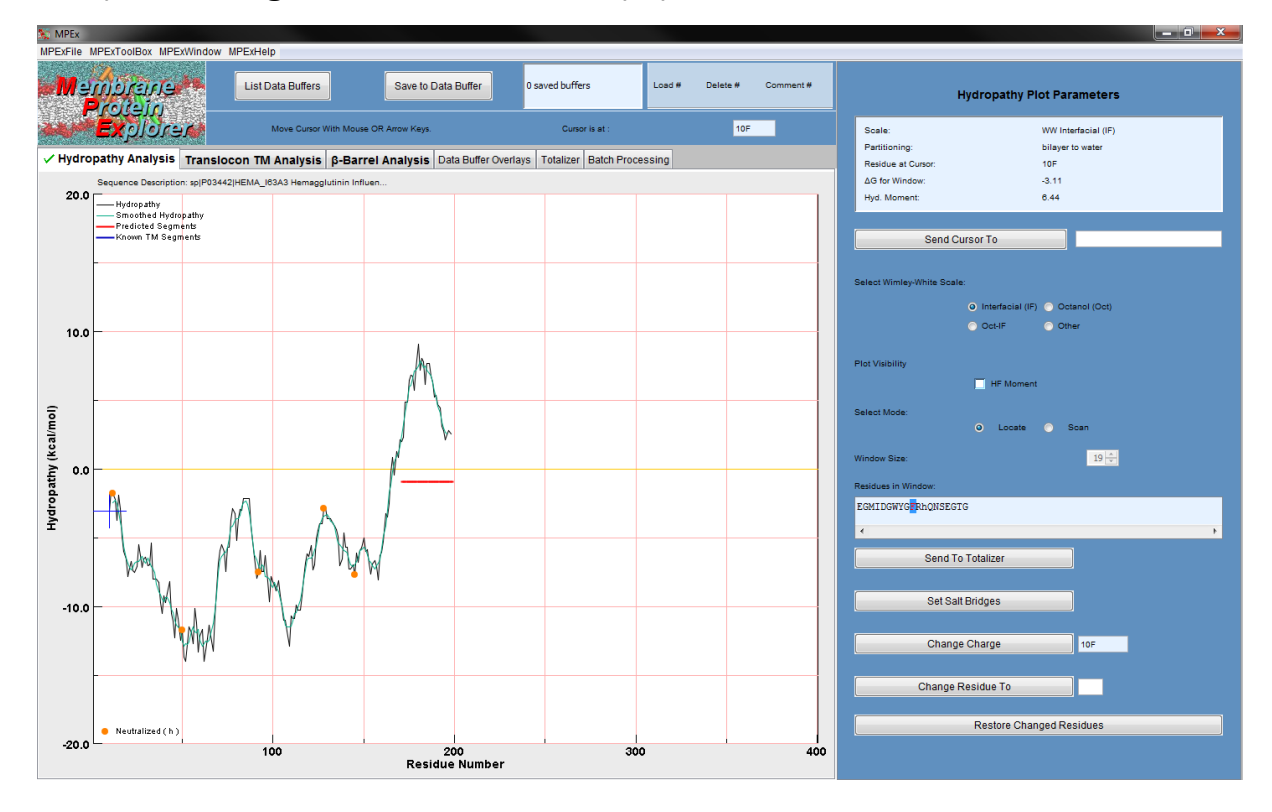

e) For low pH results, click MPExToolBox> Set Glu,Asp,His statesf) Set Glu and Asp to neutral (checked). Set His to charged (unchecked)

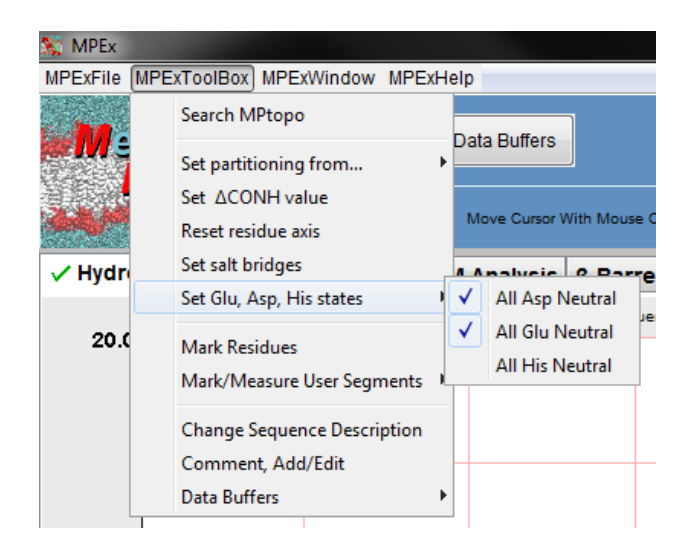

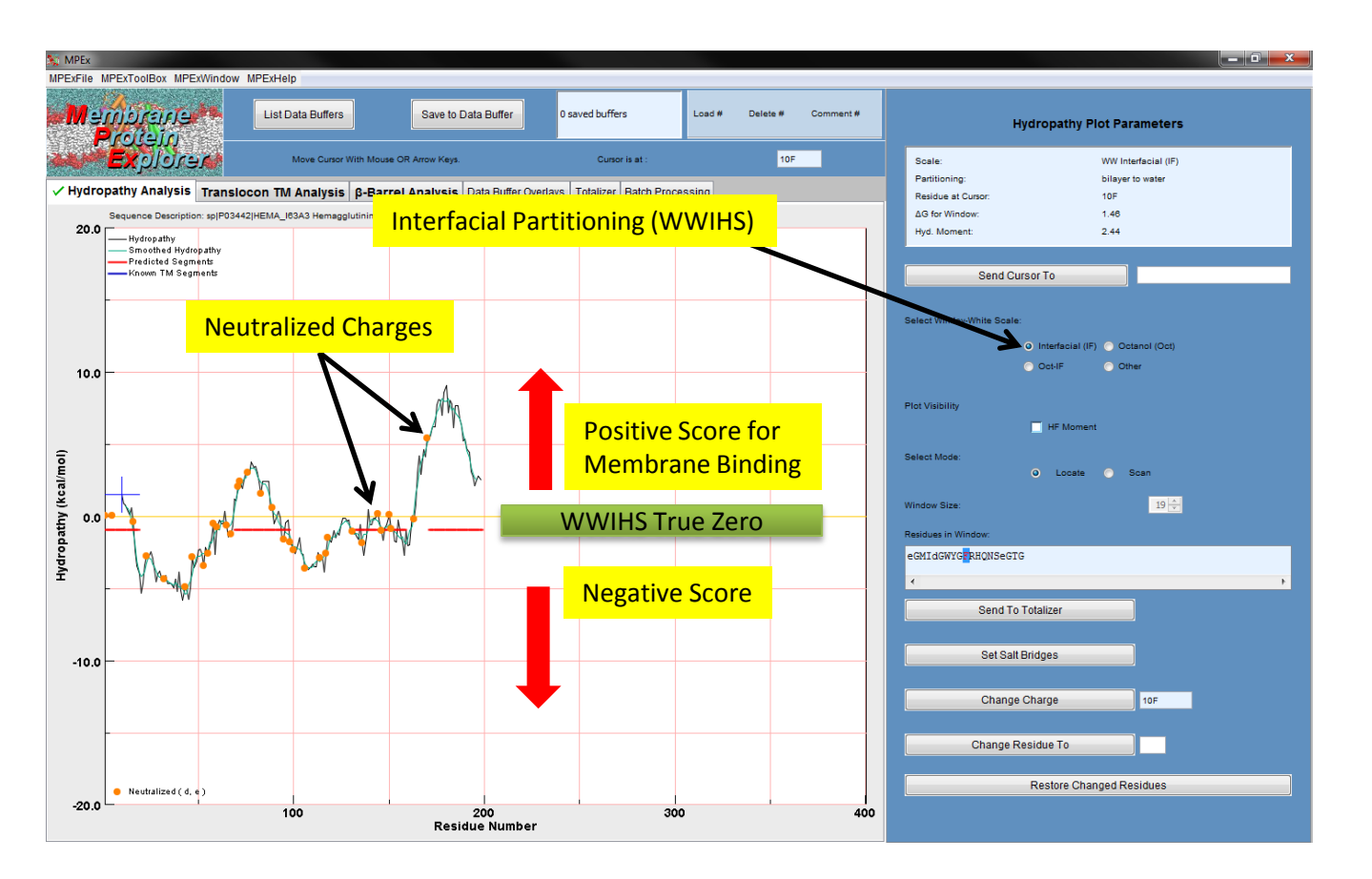

- f) Segments above zero indicate a propensity to interact with membrane interfaces
- g) Neutralized Glu and Asp are indicated by dots

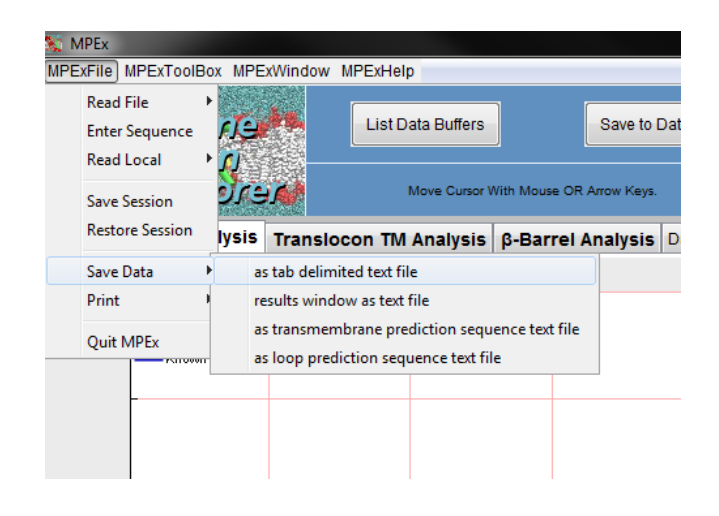

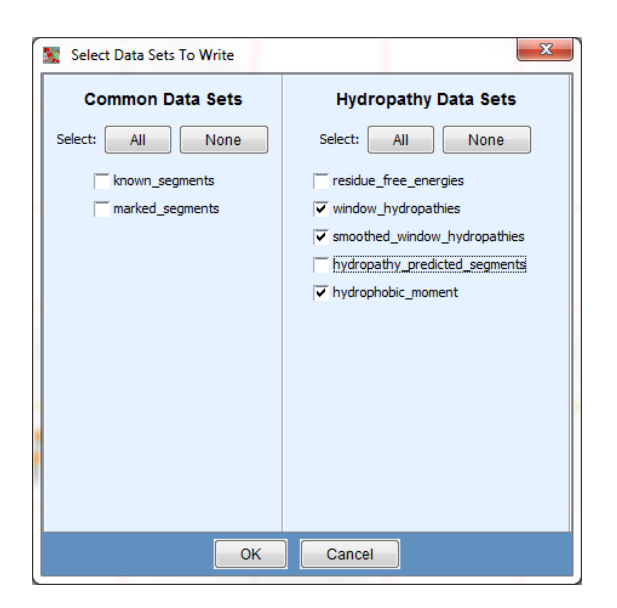

- h) To save profile as a text file for analysis and plotting: Click MPExFile>Save Data> as tab delimited text file.
- i) Select "Window\_hydropathies". Optional data sets:"Smoothed\_Window\_hydropathies" and "Hydrophobic\_moment"

| Position | Residue | Residue WWIHS score |  | WWIHS score | Helical            |
|----------|---------|---------------------|--|-------------|--------------------|
|          |         |                     |  | smoothed    | hydrophobic moment |
| 75       | R       | -0.58               |  | -0.368      | 3.365              |
| 76       | 5 I     |                     |  | -0.344      | 3.304              |
| 77 Q     |         | 0.33                |  | -0.586      | 2.344              |
| 78 d     |         | -0.67               |  | -0.728      | 1.895              |
| 79       | L       | -1.49               |  | -0.772      | 1.702              |
| 80 e     |         | -1.29               |  | -0.602      | 1.65               |
| 81       | ĸ       | -0.74               |  | -0.26       | 1.986              |
| 82       | Y       | 1.18                |  | 0.436       | 1.209              |
| 83       | V       | 1.04                |  | 1.17        | 1.337              |
| 84       | e       | 1.99                |  | 1.698       | 1.765              |
| 85       | d       | 2.38                |  | 1.96        | 2.256              |
| 86       | Т       | 1.9                 |  | 2.348       | 2.375              |
| 87       | ĸ       | 2.49                |  | 2.546       | 1.8                |
| 88       | I       | 2.98                |  | 2.65        | 2.305              |
| 89       | d       | 2.98                |  | 3.014       | 1.542              |
| 90       | L       | 2.9                 |  | 3.184       | 1.608              |
| 91       | W       | 3.72                |  | 3.272       | 0.679              |
| 92       | S       | 3.34                |  | 3.274       | 0.991              |
| 93       | Y       | 3.42                |  | 3.162       | 1.059              |
| 94       | N       | 2.99                |  | 2.722       | 1.478              |
| 95       | A       | 2.34                |  | 2.528       | 1.526              |
| 96       | e       | 1.52                |  | 2.318       | 0.567              |
| 97       | L       | 2.37                |  | 2.194       | 1.586              |
| 98       | L       | 2.37                |  | 2.2         | 1.502              |
| 99       | V       | 2.37                |  | 1.966       | 1.608              |
| 100      | A       | 2.37                |  | 1.602       | 1.57               |
| 101      | L       | 0.35                |  | 1.024       | 1.242              |
| 102      | e       | 0.55                |  | 0.532       | 1.196              |
| 103 N    |         | -0.52               |  | 0.12        | 0.593              |
| 104 Q    |         | -0.09               |  | 0.026       | 1.003              |
| 105 н    |         | 0.31                |  | -0.418      | 0.75               |

j) These data can be used to identify WWIHS positive segments.

k) lower case E,D,H,K,R indicates that the residue is uncharged.

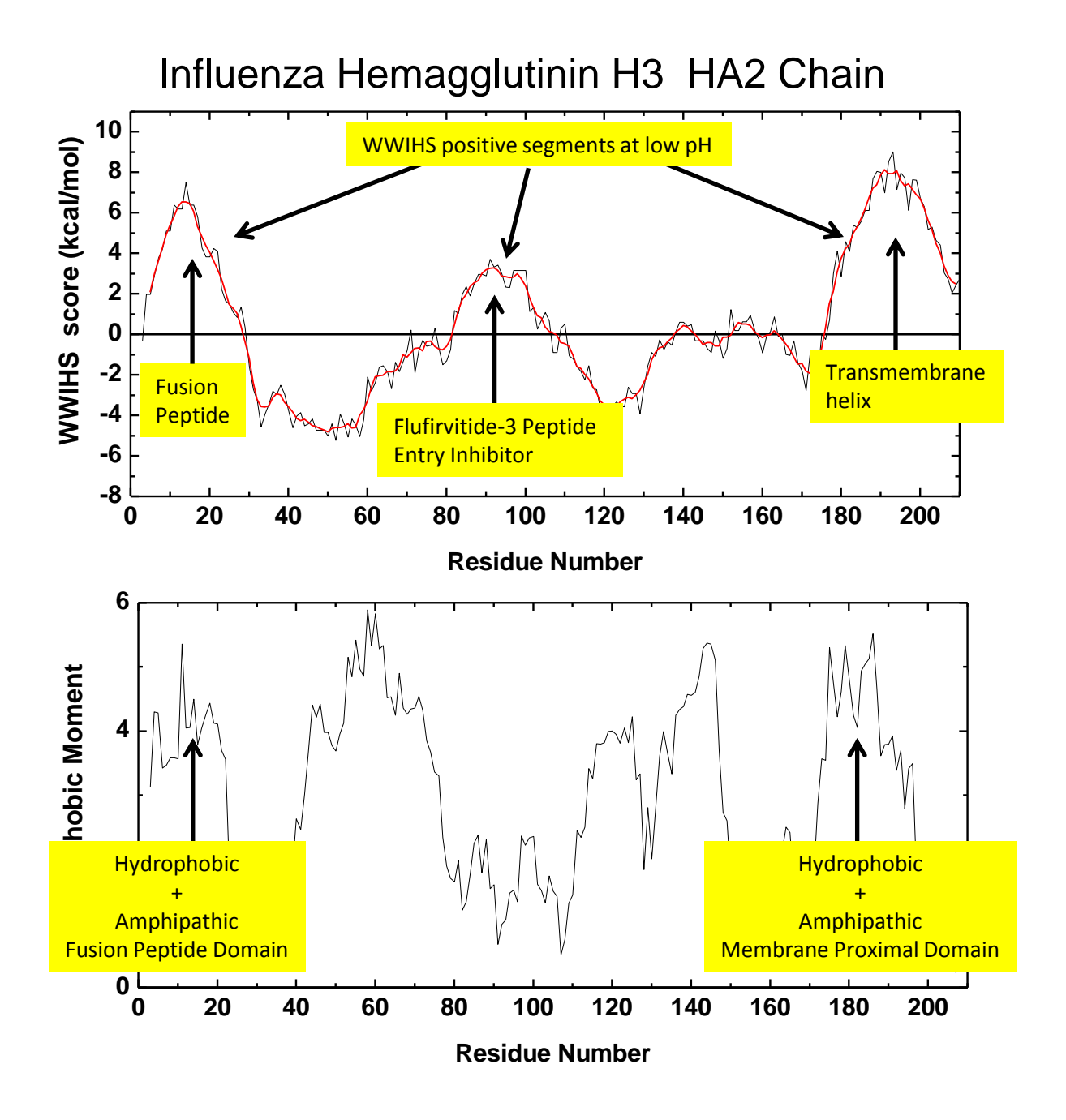

# Using MPEx: Membrane Protein Explorer: Peptide Analysis

# Analysis of individual peptides is done in Totalizer mode

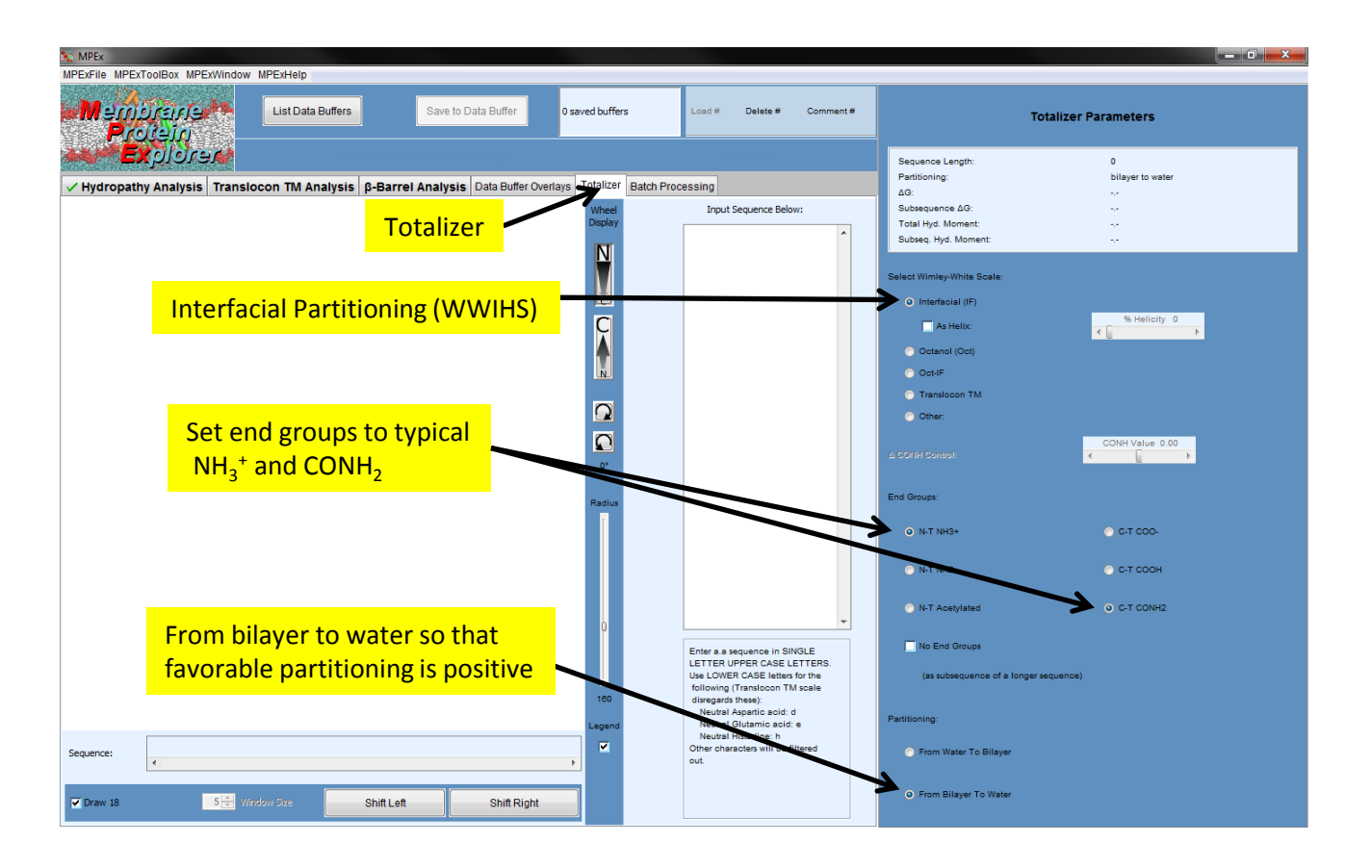

5) To obtain the Wimley-White Interfacial Hydrophobicity Scale score for a peptide sequence

- a) Launch MPEx, Click "totalizer" tab.
- b) Click "Interfacial (IF) for WWIHS"
- c) Set end groups. Typical:  $NH_3^+$  and  $CONH_2$
- d) Set partitioning from bilayer to water (interacting sequences will have positive scores).

# Using MPEx: Membrane Protein Explorer: Peptide Analysis

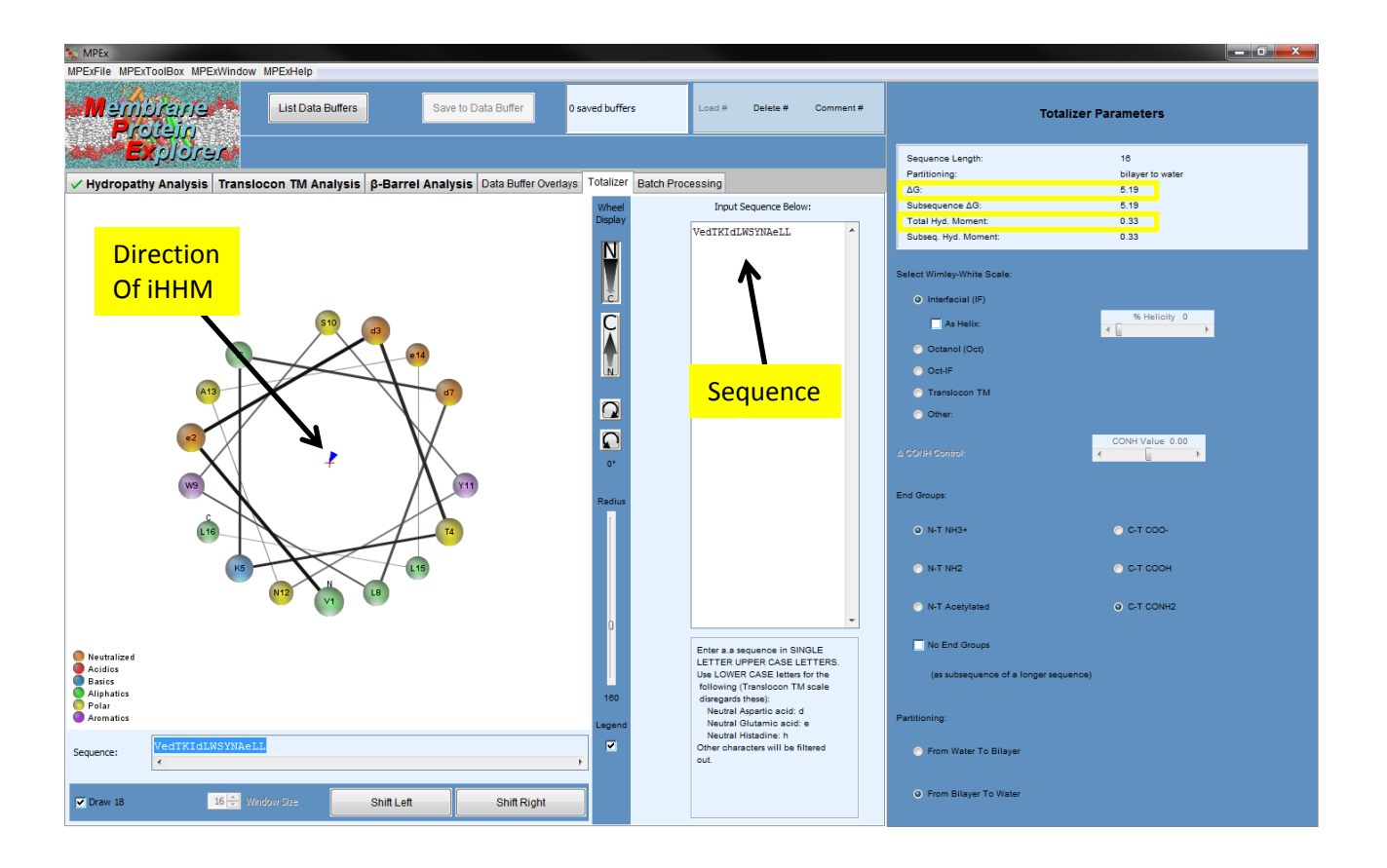

- e) Enter sequence, or insert with CNTL-V. Capital D,E,H,K,R are charged. Lower case letters signify uncharged residues
- f) For low pH peptide membrane interaction use lower case **d** and **e** and upper case H,K and R

Totalizer Results:

The WWIHS score is " $\Delta$ G". Positive is favorable.

The interfacial Helical Hydrophobic Moment (iHHM) is

"Total Hydrophobic Moment". iHHM is always positive, but larger is more favorable.